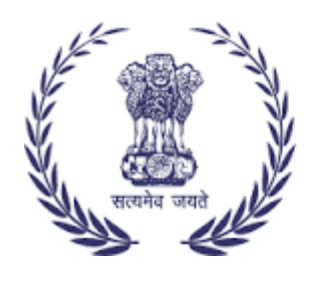

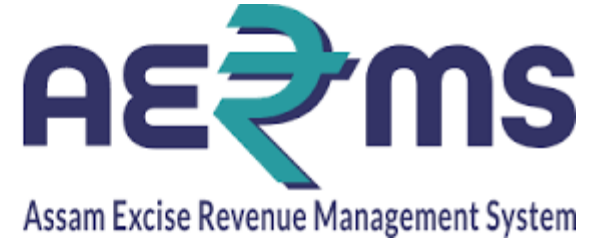

## **MTP IOE**

**User Reference Manual** 

C-TEL INFOSYSYTEMS PVT. LTD Hyderabad, Telangana

## LOGIN

• Open web browser and navigate to the URL provided

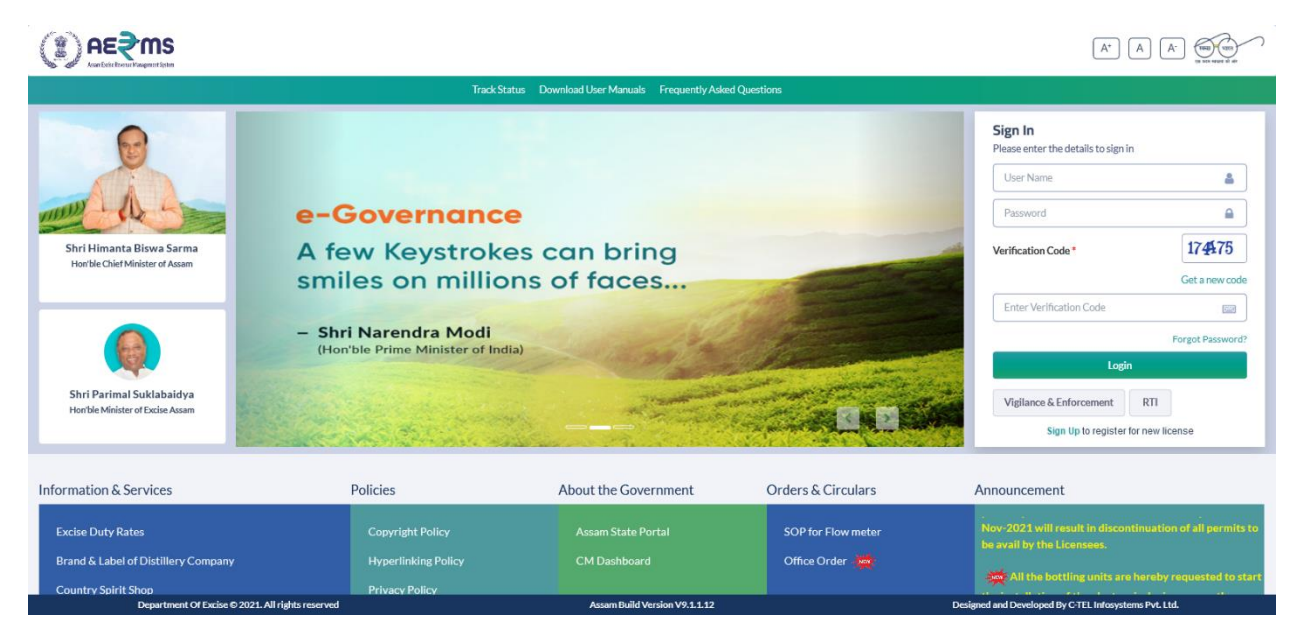

- Enter the login credentials of **IoE** Username and Password along with verification code and click on Login to get logon to the application
- Now the **IOE** is landing to the dashboard as shown below.

|                          |                          |                |                  |                      | Welcome: Mr. DIGANTA MEDHI(Officer) |
|--------------------------|--------------------------|----------------|------------------|----------------------|-------------------------------------|
|                          |                          |                |                  |                      | ₩ All the                           |
| E E Activity Dashboard   | Procurement              | Lab            | Reports          | Others               |                                     |
|                          |                          |                |                  |                      |                                     |
|                          |                          |                |                  |                      |                                     |
|                          |                          |                |                  |                      |                                     |
|                          |                          |                |                  |                      |                                     |
|                          |                          |                |                  |                      |                                     |
| Department Of Excise Q 2 | 121. All rights reserved | Assam Build Ve | rrsian V9.1.1.12 | Designed and Develop | ed By C-TFL Infosystems Pyt. Ltd.   |

• User needs to click on Transport Permit sub tab under Procurement main icon

|                                                        |                                                                    |                                      | Session                        | Time Left : 59:38   襌 GRD PHARM | IACEUTICALS   Home   Mr. DIGANTA MEDHI (Officer) |
|--------------------------------------------------------|--------------------------------------------------------------------|--------------------------------------|--------------------------------|---------------------------------|--------------------------------------------------|
| 🖭 ActivityDashboard ~ 🔯 Procurement ~                  | 😰 Reports 🗸 🛅 Others 🗸                                             |                                      |                                |                                 |                                                  |
| TRANSPORT PERMITS                                      |                                                                    |                                      |                                |                                 | Procurement / Transport Permit                   |
|                                                        |                                                                    | Start Date 🛗 16-Feb-202              | 2 End Date                     | e 🛗 16-Feb-2022                 | Status Pending • Search                          |
| 10 *                                                   |                                                                    |                                      |                                |                                 | Search:                                          |
| S.No * Type Indent Number Permit Indent<br>Number Date | Consignee Name Consignor Name                                      | Spirit Request<br>Type Quantity(Bls) | Payment Payment<br>Mode Status | Payment History Track Inden     | nt Status/Action Indent/Permit Remarks           |
| With 16-<br>1 in IND109522021600008 Feb-202<br>State   | BRAHMAPUTR/<br>GRD BIOCHEM<br>2 PHARMACEUTICALS PRIVATE<br>LIMITED | A<br>Rectified 5000<br>Spirit 5000   | ONLINE Success                 | Payment Details Track Inder     | at Verify & Forward 😝 View                       |
| ٢                                                      |                                                                    |                                      |                                |                                 | >                                                |
|                                                        |                                                                    |                                      |                                |                                 | Previous Next                                    |
|                                                        |                                                                    |                                      |                                |                                 |                                                  |
|                                                        |                                                                    |                                      |                                |                                 |                                                  |
|                                                        |                                                                    |                                      |                                |                                 |                                                  |
| Department Of Excise © 2021. All rights reserved       |                                                                    | Assam Build Version V9.1.1.12        |                                | Designed a                      | nd Developed By C-TEL Infosystems Pvt. Ltd.      |

• User needs to click on Verify & forward button and fill the details and click on Forward button for further approval process

|                                                           |                                                                          | Session Time Left : 59:14  GRD PHARMACEUTICALS   Home   Mr. DIGANTA MEDHI (Officer)   🗗 |
|-----------------------------------------------------------|--------------------------------------------------------------------------|-----------------------------------------------------------------------------------------|
| Activity Dashboard × Procurement ×                        | 🗗 Reports 🗸 👔 Others 🗸                                                   | 0                                                                                       |
| TRANSPORT PERMITS                                         | Indent Permit                                                            | Procurement / Transport Permits                                                         |
|                                                           | Distillery Name BRAHMAPUTRA BIOCH                                        | IEM P 16-Feb-2022 Status Pending * Search                                               |
| 10 -                                                      | Spirit Type Rectified Spirit                                             |                                                                                         |
|                                                           | Quantity (BLs) 5000                                                      | Search:                                                                                 |
| S.No * Type Indent Number Permit Indent Number Date C     | Amount (Rs.) 50000                                                       | nent Payment<br>e Status Payment History Track Indent Status/Action                     |
| With 16- G<br>1 in IND109522021600008 16- C<br>Feb-2022 P | Transportation Route CHAYGAON,BIJOYNAG GRE Remarks* Please Enter Remarks | ARM<br>JINE Success Payment Details Track Indent Verify & Forward                       |
| State                                                     | Forward Cancel                                                           |                                                                                         |
|                                                           |                                                                          | Previous Next                                                                           |
|                                                           |                                                                          |                                                                                         |
|                                                           |                                                                          |                                                                                         |
| Department Of Excise © 2021. All rights reserved          | Assam Build Version V9.1.1                                               | 12 Designed and Developed By C-TEL Infosystems Pvt. Ltd.                                |

• After forwarding the indent the status against the Indent is displayed as forwarded to Dy.SoE / SoE for further verification purpose.

|    | (I) <u>(</u> | <b>€</b> €          | Magaret Scient         |                  |                 |                        |                                              |                     |                          |                 |                   |                 | Session Time Left : | 59:42   犖   GRD PHARN  | IACEUTICALS   H       | ome   Mr. DIG    | IANTA MEDHI (Officer)   E |
|----|--------------|---------------------|------------------------|------------------|-----------------|------------------------|----------------------------------------------|---------------------|--------------------------|-----------------|-------------------|-----------------|---------------------|------------------------|-----------------------|------------------|---------------------------|
|    | 💵 Acti       | vity Dash           | nboard - 💽 Procurem    | ent ~            | 🛓 Lab 🗸         | 🛯 Reports -            | Others ~                                     |                     |                          |                 |                   |                 |                     |                        |                       |                  |                           |
|    | TRANSF       | PORT                | PERMITS                |                  |                 |                        |                                              |                     |                          |                 |                   |                 |                     |                        |                       | Procurem         | ent / Transport Permits   |
|    |              |                     |                        |                  |                 |                        |                                              |                     |                          | Start Date      | 16-Fe             | b-2022          | End Date 🛗          | 16-Feb-2022            | Status                | Pending          | * Search                  |
|    | 10           | ٣                   |                        |                  |                 |                        |                                              |                     |                          |                 |                   |                 |                     |                        |                       | Search:          |                           |
|    | S.No *       | Туре                | Indent Number          | Permit<br>Number | Indent<br>Date  | Consignee Name         | Consignor Name                               | Spirit<br>Type      | Request<br>Quantity(Bls) | Payment<br>Mode | Payment<br>Status | Payment History | Track Indent        | Status/Action          |                       | Inder<br>Print   | t/Permit Remarks          |
|    | 1            | With<br>in<br>State | IND109522021600008     |                  | 16-<br>Feb-2022 | GRD<br>PHARMACEUTICALS | BRAHMAPUTRA<br>BIOCHEM<br>PRIVATE<br>LIMITED | Rectified<br>Spirit | 5000                     | ONLINE          | Success           | Payment Details | Track Indent        | Forwarded to Deputy Su | perintendent of Ex    | ise 🔒            | View                      |
|    |              |                     |                        |                  |                 |                        |                                              |                     |                          |                 |                   |                 |                     |                        |                       |                  | Previous Next             |
|    |              |                     |                        |                  |                 |                        |                                              |                     |                          |                 |                   |                 |                     |                        |                       |                  |                           |
|    |              |                     |                        |                  |                 |                        |                                              |                     |                          |                 |                   |                 |                     |                        |                       |                  |                           |
|    |              |                     |                        |                  |                 |                        |                                              |                     |                          |                 |                   |                 |                     |                        |                       |                  |                           |
| -> |              |                     |                        |                  |                 |                        |                                              |                     |                          |                 |                   |                 |                     |                        |                       |                  |                           |
|    |              |                     | Department Of Funity O | 2021 Allei       | hts reserved    |                        |                                              |                     | Arrom Pulidad            | arrian V/9 4-4- | 12                |                 |                     | Deciment and Dec       |                       | curtome Dub L    | · · · · ·                 |
|    |              |                     | Department Of Excise C | 2021: All rig    | ncreserved      |                        |                                              |                     | Assam Build V            | ersion ¥ 9.1.1. | 12                |                 |                     | Designed and De        | veroped By C-TEL Info | rsystems PVC. L1 | <u>a</u> .                |

• After forwarding by Officer an Indent Forward print is generated and it is as follows

| অসম চৰকাৰ                                                                                                    |                                                                                                    |
|----------------------------------------------------------------------------------------------------|----------------------------------------------------------------------------------------------------|
| South Control of the Control of the |                                                                                                    |
| (ECC)                                                                                                    |                                                                                                    |
| COVERNMENT OF ASSAM                                                                                                    |                                                                                                    |
| OFFICE OF THE DEPUTY COMMISSIONER OF EXCISE                                                                                                    |                                                                                                    |
| [EXCISE BRANCH]                                                                                                    |                                                                                                    |
| Forward Print                                                                                                    |                                                                                                    |
|                                                                                                    | Date:16-Feb-2022 05:59:32 PM                                                                                                 |
| To.                                                                                                    |                                                                                                    |
| The Commissioner Of Excise,Assam,                                                                                                    |                                                                                                    |
| Commissioner Office Housefed Complex                                                                                                    |                                                                                                    |
| Assam Guwahati Assam 781006                                                                                                    |                                                                                                    |
| Sub: Forwarding prayer application regarding allotment of 5000 B.L, of Rectified Spirit from BRAHMAPUTRA                                                                                                    | BIOCHEM PRIVATE LIMITED                                                                                                    |
| Sir,                                                                                                    |                                                                                                    |
| With reference to the subject cited above, I have the honour to forward herewith an application submitted by the authorsie<br>D-15 ABC & amp; D-16 BC, RANI INDUSTRIAL AREA, RANI HOSPITAL, Guwahati Sadar Revenue, AmingaoPIN:781131 regradin<br>from BRAHMAPUTRA BIOCHEM PRIVATE LIMITED, IGC Phase III, 2 No Jambari, Chaygaon, Jambari Police Out Post Guwahati S<br>781141.                                                                                                    | d signatory,GRD PHARMACEUTICALS,<br>19 allotment of 5000 B.L. of Rectified Spirit<br>19 adar Revenue,Amingao,Kamrup ,Assam - |
| Pertinent to mention that the applicant holds a license for possession and use of Rectified Spirit only for the purpose of ma                                                                                                    | nufacturing Hand Sanitizer.                                                                                                  |
| This is for our favour of your kind information and necessary action.                                                                                                    |                                                                                                    |
| Encl:As Stated above.                                                                                                    |                                                                                                    |
|                                                                                                    |                                                                                                    |
|                                                                                                    | Yours faithfully,                                                                                                    |
|                                                                                                    | Ms. Sunita Phangchopi                                                                                                    |
|                                                                                                    | Commissioner DA,                                                                                                    |
|                                                                                                    |                                                                                                    |
|                                                                                                    | Housefed Complex Assam                                                                                                    |
|                                                                                                    | Housefed Complex Assam<br>Assam Guwahati-781006.                                                                             |
|                                                                                                    | Housefed Complex Assam<br>Assam Guwahati-781006.                                                                             |

• After Permit approval by authority the permit is displayed as follows

| NUMBER OF STREET                                                                           |                                                                                                    |                                                                                                    |
|--------------------------------------------------------------------------------------------|----------------------------------------------------------------------------------------------------|----------------------------------------------------------------------------------------------------|
| SCHEME OF ASSAM                                                                            | OFF                                                                                                    | COVERNMENT OF ASSAM<br>ICE OF THE COMMISSIONER OF EXCISE : ASSAM : GUWAHATI                                                                                                    |
|                                                                                            |                                                                                                    | Date - 16-FEB-2022 06:10:23 PM                                                                                                    |
|                                                                                            |                                                                                                    |                                                                                                    |
| From :                                                                                     | Commissioner Office<br>Housefed Complex Assam<br>Guwahati<br>Kamrup Metropolitan Assam - 781006                                                                              |                                                                                                    |
| To :                                                                                       | The Superintendent Of Excise, Excise I<br>Office of the Deputy Commissioner, K<br>Guwahati<br>Assam - 781001                                                                 | District Kamrup<br>amrup (M) District Panbazar Guwahati-01                                                                                                    |
| Sub :                                                                                      | Permission to transport of 5000 Bls of J<br>Jambari, Chaygaon, Jambari Police Ou                                                                                             | Rectified Spirit from BRAHMAPUTRA BIOCHEM PRIVATE LIMITED ,IGC Phase III, 2 No<br>t Post Guwahati Sadar Revenue, Guwahati, Kamrup ,Assam - 781141                                                                                                    |
| Sir,<br>With<br>Post Guwahati Sadar R<br>of Rectified Spirit from<br>Sanitizer purpose. Th | reference to the above, I am to say that BRAHN<br>evenue,Guwahati,Kamrup ,Assam - 781141 Lic<br>a GRD PHARMACEUTICALS,D-15 ABC &s<br>e supply is permitted in sealed tanker. | IAPUTRA BIOCHEM PRIVATE LIMITED ,IGC Phase III, 2 No Jambari, Chaygaon, Jambari Police Out<br>encee of Rectified Spirit is hereby permitted to Transport for a quantity of 5000(( Five Thousand)) Bls only<br>ump; D-16 BC, RANI INDUSTRIAL AREA, RANI HOSPITAL for use of Manufacturing Hand |
| The                                                                                        | permit is valid up to 17-Mar-2022 11:59:59 PM                                                                                                    | м                                                                                                    |
| Nece                                                                                       | ssary Transport pass may accordingly be issued                                                                                                    | on payment of necessary fees, as per Rule.131(d) of the AssamExcise Rules'2016(as amended) with                                                                                                    |
| intimation to this office                                                                  |                                                                                                    |                                                                                                    |
|                                                                                            |                                                                                                    | Your faithfully,<br>Sd/-                                                                                                    |
|                                                                                            |                                                                                                    | C. S. Lewis.                                                                                                    |
| 16-Feb-2022 06:11:3                                                                        | 0 PM                                                                                                    | Rakesh Azarwala                                                                                                    |
|                                                                                            |                                                                                                    | Commissioner of Excise, Assam,<br>Housefed Complex Assam<br>Assam Guwahati-781006                                                                                                    |
| Copy to :                                                                                  |                                                                                                    |                                                                                                    |
| 1. The Deputy Superint<br>781031 for information                                           | tendent of Excise, Deputy Superintendent of Kau<br>a and necessary action.                                                                                                   | nrup Office of the Deputy Supdt Of Excise Amingaon Kamrup Amingaon Assam -                                                                                                    |
| 2. The Officer-in charg<br>Guwahati Sadar Reve                                             | e BRAHMAPUTRA BIOCHEM PRIVATE L<br>nue,Guwahati,Kamrup ,Assam - 781141 for i                                                                                                 | IMITED ,IGC Phase III, 2 No Jambari, Chaygaon, Jambari Police Out Post<br>nformation and necessary action.                                                                                                    |
| 3. M/S BRAHMAPUT<br>Revenue,Guwahati,Ka                                                    | TRA BIOCHEM PRIVATE LIMITED , JGC H<br>amrup ,Assam - 781141 for information and ne                                                                                          | 'hase III, 2 No Jambari, Chaygaon, Jambari Police Out Post Guwahati Sadar<br>cessary action.                                                                                                    |
| 4. The authorized signa                                                                    | tory of GRD PHARMACEUTICALS,D-15 AB                                                                                                    | C & amp; D-16 BC, RANI INDUSTRIAL AREA, RANI HOSPITAL                                                                                                    |
|                                                                                            |                                                                                                    | Rakesh Agarwala                                                                                                    |
|                                                                                            |                                                                                                    | Housefed Complex                                                                                                    |
|                                                                                            |                                                                                                    | Assam Guwahati-                                                                                                    |
|                                                                                            |                                                                                                    | 781006                                                                                                    |
|                                                                                            |                                                                                                    | Commissioner of                                                                                                    |
|                                                                                            |                                                                                                    | L'ACIRE ARRAM                                                                                                    |

• After shipment endorsement by Consignor the Transport Pass is displayed as follows

| FOREIGN LIQUOR FORM NO.27<br>Form for the import of Indian Made Foreign Liquor including<br>Rectified on denatured spirit or Absolute Alcohol into Assam:<br>ORIGINAL/DUPLICATE/TRIPLICATE/QUADRUPLICATE<br>(To be retained by the collector)<br>Pass for the import into Assam of India made foreign liquor rectified spirit etc. on whi<br>warehouse/Licensed premises in<br>Serial No. of Pass : TP103416022200339<br>District of issue: Kamrup<br>Place from which liquor is to be brought: BRAHMAPUTRA BIOCHEM PRIVATE<br>Chaygaon, Jambari Police Out Post, Kamrup, Guwahati Sadar Revenue, Assam,<br>Route by which liquor is to be imported: CHAYGAON,BIJOYNAGAR,MIRZA,RA                                              | ch full duty/pass fee has been paid from distillery<br>Date<br>LIMITED, ICC Phase III, 2 No Jambari,<br>Amingao, 781141 | 2:16-Feb-2022 06:15:37 PM                                                                     |
|----------------------------------------------------------------------------------------------------|----------------------------------------------------------------------------------------------------|-----------------------------------------------------------------------------------------------|
| <ul> <li>Form for the import of indian Made Foreign Liquor including</li> <li>Rectified on denatured spirit or Absolute Alcohol into Assam:</li> <li>ORIGINAL/DUPLICATE/TRIPLICATE/QUADRUPLICATE</li> <li>(To be retained by the collector)</li> <li>Pass for the import into Assam of India made foreign liquor rectified spirit etc. on whi warehouse/Licensed premises in</li> <li>Serial No. of Pass : TP103416022200339</li> <li>District of issue: Kamrup</li> <li>Place from which liquor is to be brought: BRAHMAPUTRA BIOCHEM PRIVATE</li> <li>Chaygaon, Jambari Police Out Post, Kamrup, Guwahati Sadar Revenue, Assam,</li> <li>Route by which liquor is to be imported: CHAYGAON, BIJOYNAGAR, MIRZA, RA</li> </ul> | ch full duty/pass fee has been paid from distillery<br>Date<br>LIMITED, ICC Phase III, 2 No Jambari,<br>Amingao, 781141 | 2:16-Feb-2022 06:15:37 PM                                                                     |
| Rectined on denatured spirit of Adsolute Alcohol into Assam:<br>ORIGINAL/DUPLICATE/TRIPLICATE/QUADRUPLICATE<br>(To be retained by the collector)<br>Pass for the import into Assam of India made foreign liquor rectified spirit etc. on whi<br>warehouse/Licensed premises in<br>Serial No. of Pass : TP103416022200339<br>District of issue: Kamrup<br>Place from which liquor is to be brought: BRAHMAPUTRA BIOCHEM PRIVATE<br>Chaygaon, Jambari Police Out Post, Kamrup, Guwahati Sadar Revenue, Assam,<br>Route by which liquor is to be imported: CHAYGAON,BIJOYNAGAR,MIRZA,RA                                                                                                    | ch full duty/pass fee has been paid from distillery<br>Date<br>LIMITED, IGC Phase III, 2 No Jambari,<br>Amingao, 781141 | 2:16-Feb-2022 06:15:37 PM                                                                     |
| (To be retained by the collector)<br>Pass for the import into Assam of India made foreign liquor rectified spirit etc. on whi<br>warehouse/Licensed premises in<br>Serial No. of Pass : TP103416022200339<br>District of issue: Kamrup<br>Place from which liquor is to be brought: BRAHMAPUTRA BIOCHEM PRIVATE<br>Chaygaon, Jambari Police Out Post, Kamrup, Guwahati Sadar Revenue, Assam,<br>Route by which liquor is to be imported: CHAYGAON,BIJOYNAGAR,MIRZA,RA                                                                                                    | ch full duty/pass fee has been paid from distillery<br>Date<br>LIMITED, ICC Phase III, 2 No Jambari,<br>Amingao, 781141 | 2:16-Feb-2022 06:15:37 PM                                                                     |
| (10 be retained by the collector)<br>Pass for the import into Assam of India made foreign liquor rectified spirit etc. on whi<br>warehouse/Licensed premises in<br>Serial No. of Pass : TP103416022200339<br>District of issue: Kamrup<br>Place from which liquor is to be brought: BRAHMAPUTRA BIOCHEM PRIVATE<br>Chaygaon, Jambari Police Out Post, Kamrup, Guwahati Sadar Revenue, Assam,<br>Route by which liquor is to be imported: CHAYGAON,BIJOYNAGAR,MIRZA,R/                                                                                                    | ch full duty/pass fee has been paid from distillery<br>Date<br>LIMITED, ICC Phase III, 2 No Jambari,<br>Amingao, 781141 | ::16-Feb-2022 06:15:37 PM                                                                     |
| Serial No. of Pass : TP103416022200339<br>District of issue: Kamrup<br>Place from which liquor is to be brought: BRAHMAPUTRA BIOCHEM PRIVATE<br>Chaygaon, Jambari Police Out Post, Kamrup, Guwahati Sadar Revenue, Assam,<br>Route by which liquor is to be imported: CHAYGAON, BIJOYNAGAR, MIRZA, R.4                                                                                                    | Date<br>LIMITED, IGC Phase III, 2 No Jambari,<br>Amingao, 781141                                                        | e:16-Feb-2022 06:15:37 PM                                                                     |
| District of issue: Kamrup<br>Place from which liquor is to be brought: BRAHMAPUTRA BIOCHEM PRIVATE<br>Chaygaon, Jambari Police Out Post, Kamrup, Guwahati Sadar Revenue, Assam,<br>Route by which liquor is to be imported: CHAYGAON,BIJOYNAGAR,MIRZA,RA                                                                                                    | LIMITED, IGC Phase III, 2 No Jambari,<br>Amingao, 781141                                                                |                                                                                               |
| Place from which liquor is to be brought: <b>BRAHMAPUTRA BIOCHEM PRIVATE</b><br><b>Chaygaon, Jambari Police Out Post, Kamrup, Guwahati Sadar Revenue, Assam,</b><br>Route by which liquor is to be imported: <b>CHAYGAON,BIJOYNAGAR,MIRZA,R</b> .                                                                                                    | LIMITED, IGC Phase III, 2 No Jambari,<br>Amingao, 781141                                                                |                                                                                               |
| Route by which liquor is to be imported: CHAYGAON,BIJOYNAGAR,MIRZA,R.4                                                                                                    |                                                                                                    |                                                                                               |
|                                                                                                    | NI                                                                                                    |                                                                                               |
| Date before which consignment is to be dispatched to Assam: 27-Feb-2022 11:59:59                                                                                                    | PM                                                                                                    |                                                                                               |
| Date of Issue : 16-Feb-2022 06:15:37 PM                                                                                                    |                                                                                                    |                                                                                               |
| Description of Liquor(wine etc. as in Application) or bottles                                                                                                    | Quantity in bulk gallons proof gallons                                                                                  | Equivalent in London                                                                          |
| 1                                                                                                    | 2                                                                                                    | 3                                                                                             |
| Rectified Spirit                                                                                                    | 5000                                                                                                    | 8400                                                                                          |
| NOTE: Column 2 & 2 both be filled up if duty is payable of the proof gallon pass the<br>& D-16 BC, RANI INDUSTRIAL AREA, RANI HOSPITAL , Kamrup, Gu                                                                                                    | rticle above described for import to : M/S GRD PHARM<br>vahati Sadar Revenue, Assam, Amingao, 781131                    | ACEUTICALS, D-15 ABC                                                                          |
| At Guwahati in the district of <b>Kamrup</b> the full                                                                                                    |                                                                                                    |                                                                                               |
| Duty/Pass the amount into Rs.50000.00                                                                                                    |                                                                                                    |                                                                                               |
| Challan No. date: having been paid at E-CHALLAN NO:02003942022021628382 Da                                                                                                    | e:16-FEB-2022                                                                                                    |                                                                                               |
| Strike out entries<br>Non-applicable                                                                                                    | IGC Phase III, 2 No Jambari, Chaygaon, Jambari Police                                                                   | Mr. PRADIP KUMAR BORO<br>e Out Post Guwahati Sadar Revenue<br>Assam Amingao-781141<br>Officer |

## EVC

- After shipment done from Consignor, IoE needs to generated the EVC.
- Click on Transport Pass sub tab under Procurement main icon.
- User needs to click on EVC button against the Transport Pass of the consignment

| $(\mathbf{I})$ |                        |                                    |                    |                                     |                         | Session Time     | 2 Left : 59:45   😤 GRD PHA | RMACEUTICALS   Home        | Mr. DIGANT/    | MEDHI   | I (Officer)   [ |
|----------------|------------------------|------------------------------------|--------------------|-------------------------------------|-------------------------|------------------|----------------------------|----------------------------|----------------|---------|-----------------|
| 🔚 Act          | vity Dashboard ~ 📃 Pre | curement - 🚊 Lab -                 | 🗗 Reports -        | thers ~                             |                         |                  |                            |                            |                |         |                 |
| SPIRIT         | NWARD                  |                                    |                    |                                     |                         |                  |                            |                            | Procurem       | ent / S | spirit Inward   |
|                |                        |                                    |                    |                                     | Start Date 🛗 16-Feb-202 | 22               | End Date 🗰 16-Feb-202      | 2 All                      |                | Ŧ       | Search          |
| 10             | Ŧ                      |                                    |                    |                                     |                         |                  |                            |                            | Search:        |         |                 |
| S.No *         | Indent Number          | Pass Number                        | Permit Number      | Consignor Name                      | Consignee Name          | Spirit Type      | Permit Quantity (BLs)      | Pass Quantity (BLs)        | Status/Act     | ion     | Prints          |
| 1              | IND109516022200339     | TP103416022200339                  | PER109516022200007 | BRAHMAPUTRA BIOCHEM PRIVATE LIMITED | GRD PHARMACEUTICALS     | Rectified Spirit | 5000                       | 5000                       | Intransit      | EVC     | 0               |
| 2              | IND109519012200304     | TP103419012200304                  | PER109518012200005 | BRAHMAPUTRA BIOCHEM PRIVATE LIMITED | GRD PHARMACEUTICALS     | Rectified Spirit | 25000                      | 25000                      | Intransit      | EVC     | •               |
| 3              | IND109510012200287     | TP103410012200287                  | PER109507012200004 | BRAHMAPUTRA BIOCHEM PRIVATE LIMITED | GRD PHARMACEUTICALS     | Rectified Spirit | 25000                      | 25000                      | Intransit      | EVC     | 0               |
| 4              | IND109527112100215     | TP103427112100215                  | PER109523112100003 | BRAHMAPUTRA BIOCHEM PRIVATE LIMITED | GRD PHARMACEUTICALS     | Rectified Spirit | 25000                      | 25000                      | Intransit      | EVC     | •               |
| 5              | IND109509102100076     | TP103409102100076                  | PER109508102100002 | BRAHMAPUTRA BIOCHEM PRIVATE LIMITED | GRD PHARMACEUTICALS     | Rectified Spirit | 25000                      | 25000                      | Intransit      | EVC     | ₽               |
| 6              | IND109521092100034     | TP103421092100034                  | PER109520092100001 | BRAHMAPUTRA BIOCHEM PRIVATE LIMITED | GRD PHARMACEUTICALS     | Rectified Spirit | 25000                      | 25000                      | Intransit      | EVC     | •               |
|                |                        |                                    |                    |                                     |                         |                  |                            |                            | F              | revious | Next            |
|                |                        |                                    |                    |                                     |                         |                  |                            |                            |                |         |                 |
| ->             |                        |                                    |                    |                                     |                         |                  |                            |                            |                |         |                 |
|                | Department Of I        | Excise © 2021. All rights reserved |                    | Assam Build Version VS              | 1.1.12                  |                  | Designed and               | Developed By C-TEL Infosys | tems Pvt. Ltd. |         |                 |

• User needs to enter the details required and should click on Generate EVC button for endorsing the EVC

|          |                        |                             |                            |                                        | Session                   | Time Left : 59:26   🗳 | GRD PHARMACE | EUTICALS   Home        | Mr. DIGANTA MED      | HI (Officer)   🗗 |
|----------|------------------------|-----------------------------|----------------------------|----------------------------------------|---------------------------|-----------------------|--------------|------------------------|----------------------|------------------|
| 🔳 Acti   | vity Dashboard 🗸 📑 Pro | ocurement 🗸 🛄 Lab           | - 🕞 Reports - 🛅            | Others ~                               |                           |                       |              |                        |                      |                  |
| SPIRIT I | NWARD                  |                             |                            |                                        |                           |                       |              |                        | Procurement /        | Spirit Inward    |
|          |                        | 9                           | Spirit Inward              |                                        |                           | ×                     | ≥b-2022      | All                    | *                    | Search           |
| 10       | ¥                      |                             | Pass Number TP103          | 416022200339                           | Validity Date 27-Feb-22 1 | 1:59:59 PM            |              | Se                     | earch:               |                  |
| S.No *   | Indent Number          | Pass Number                 | Permit Quantity (BLs) 5000 | Pass                                   | Quantity (BLs) 5000       |                       | t Quantity   | Pass Quantity<br>(BLs) | Status/Action        | Prints           |
| 1        | IND109516022200339     | TP103416022200              | Net Weight (BLs)*          |                                        | Wastage (BLs)*            |                       | 5000         | 5000                   | Intransit EVC        | Ð                |
| 2        | IND109519012200304     | TP10341901220               |                            |                                        |                           | Generate EVC          | 25000        | 25000                  | Intransit EVC        | 8                |
| 3        | IND109510012200287     | TP10341001220               |                            | LIMITED                                | 110 ((10) (000 110) (00   | opine                 | 25000        | 25000                  | Intransit EVC        | 8                |
| 4        | IND109527112100215     | TP103427112100215           | PER109523112100003         | BRAHMAPUTRA BIOCHEM PRIVATE<br>LIMITED | GRD<br>PHARMACEUTICALS    | Rectified<br>Spirit   | 25000        | 25000                  | Intransit EVC        | 8                |
| 5        | IND109509102100076     | TP103409102100076           | PER109508102100002         | BRAHMAPUTRA BIOCHEM PRIVATE<br>LIMITED | GRD<br>PHARMACEUTICALS    | Rectified<br>Spirit   | 25000        | 25000                  | Intransit EVC        | 8                |
| 6        | IND109521092100034     | TP103421092100034           | PER109520092100001         | BRAHMAPUTRA BIOCHEM PRIVATE<br>LIMITED | GRD<br>PHARMACEUTICALS    | Rectified<br>Spirit   | 25000        | 25000                  | Intransit EVC        | 8                |
|          | Department Of Excise   | © 2021. All rights reserved |                            | Assam Build Version VS                 | 1.1.12                    |                       | Designed and | l Developed By C-TEL I | nfosystems Pvt. Ltd. |                  |

• After endorsing by Officer, the EVC gets endorsed by Dy.SoE / SoE

|        |                        |                   |                    |                                        |                        | Session Tir         | me Left : 59:46   🙎      | GRD PHARMA                | ACEUTICALS   Home   Mr. DIGANTA MEI          | DHI (Officer)   🗗 |
|--------|------------------------|-------------------|--------------------|----------------------------------------|------------------------|---------------------|--------------------------|---------------------------|----------------------------------------------|-------------------|
| 💵 Ac   | tivity Dashboard 🗸 👔 F | rocurement -      | b - 🗗 Reports -    | Others ~                               |                        |                     |                          |                           |                                              |                   |
| SPIRIT | INWARD                 |                   |                    |                                        |                        |                     |                          |                           | Procurement                                  | / Spirit Inward   |
|        |                        |                   |                    | St                                     | art Date 🛗 16-Feb-2022 |                     | End Date 🔛               | 16-Feb-2022               | All                                          | Search            |
| 10     | •                      |                   |                    |                                        |                        |                     |                          |                           | Search:                                      |                   |
| S.No   | Indent Number          | Pass Number       | Permit Number      | Consignor Name                         | Consignee Name         | Spirit Type         | Permit<br>Quantity (BLs) | Pass<br>Quantity<br>(BLs) | Status/Action *                              | Prints            |
| 1      | IND109516022200339     | TP103416022200339 | PER109516022200007 | BRAHMAPUTRA BIOCHEM<br>PRIVATE LIMITED | GRD<br>PHARMACEUTICALS | Rectified<br>Spirit | 5000                     | 5000                      | Forwarded to Deputy Superintendent of Excise | <b>e</b>          |

• After successful endorsement of EVC by Dy.SoE / SoE the EVC is generated and the print is as follows

| OFFICE OF THE CO<br>D-15 ABC & amp; D-16 BC, RANI                                            | GOVERNMENT OF ASSAM<br>MMISSIONER OF EXCISE ::ASSAM::GUWAHATHI<br>GRD PHARMACEUTICALS<br>NDUSTRIAL AREA, RANI HOSPITAL ,Guwahati Sadar Revenue,Amingao,<br>PIN: 781131 |  |  |  |  |  |
|----------------------------------------------------------------------------------------------|----------------------------------------------------------------------------------------------------|--|--|--|--|--|
|                                                                                              | Excise Verification Certificate                                                                                                    |  |  |  |  |  |
| VC Number                                                                                    | EVC109516022200001                                                                                                    |  |  |  |  |  |
| ate of Receipt                                                                               | 16-Feb-2022 06:17:52 PM                                                                                                    |  |  |  |  |  |
| onsignor Name                                                                                | BRAHMAPUTRA BIOCHEM PRIVATE LIMITED                                                                                                    |  |  |  |  |  |
| onsignor Address                                                                             | IGC Phase III, 2 No Jambari, Chaygaon, Jambari Police Out<br>Post, Guwahati Sadar Revenue, Kamrup, Amingao, 781141                                                     |  |  |  |  |  |
| onsignee Name                                                                                | GRD PHARMACEUTICALS                                                                                                    |  |  |  |  |  |
| onsignee Address                                                                             | D-15 ABC & amp; D-16 BC, RANI INDUSTRIAL AREA,<br>RANI HOSPITAL, Guwahati Sadar Revenue, Kamrup,<br>Amingao, 781131                                                    |  |  |  |  |  |
| ermit Number                                                                                 | : PER109516022200007                                                                                                    |  |  |  |  |  |
| Pate of Permit Issued                                                                        | : 16-Feb-2022 06:10:23 PM                                                                                                    |  |  |  |  |  |
| ssue District                                                                                | : Kamrup                                                                                                    |  |  |  |  |  |
| ransport Pass Number                                                                         | : TP103416022200339                                                                                                    |  |  |  |  |  |
| ate of Dispatch                                                                              | : 16-Feb-2022 06:15:37 PM                                                                                                    |  |  |  |  |  |
| pirit Type                                                                                   | : Rectified Spirit                                                                                                    |  |  |  |  |  |
| trength                                                                                      | : 68                                                                                                    |  |  |  |  |  |
| ransportation Route                                                                          | : CHAYGAON,BIJOYNAGAR,MIRZA,RANI                                                                                                    |  |  |  |  |  |
| uantity of Dispatch (BLs)                                                                    | : 5000                                                                                                    |  |  |  |  |  |
| eceived Quantity (BLs)                                                                       | : 4995                                                                                                    |  |  |  |  |  |
| ransit Wastage (BLs)                                                                         | : 5                                                                                                    |  |  |  |  |  |
| 16-Feb-2022<br>06:19:02 PM<br>Mr. DIGANTA MEDHI<br>D-15 ABC & amp; D-16 BC,<br>Sadar Revenue | Mr. Diganta Baruah<br>Office of the Deputy Supdt Of<br>Excise Amingaon Kamrup<br>Assam Amingaon-781031<br>C, RANI INDUSTRIAL AREA, RANI HOSPITAL Guwahati              |  |  |  |  |  |